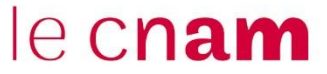

## Tutoriel de connexion et d'utilisation de NoteBookLM

NotebookLM est un service en ligne proposé par Google qui permet de générer, grâce à l'IA, différents types de résumés et synthèses d'un ensemble de ressources numériques.

### 1) Connexion

Il vous faudra un compte Google pour vous connecter à NotebookLM

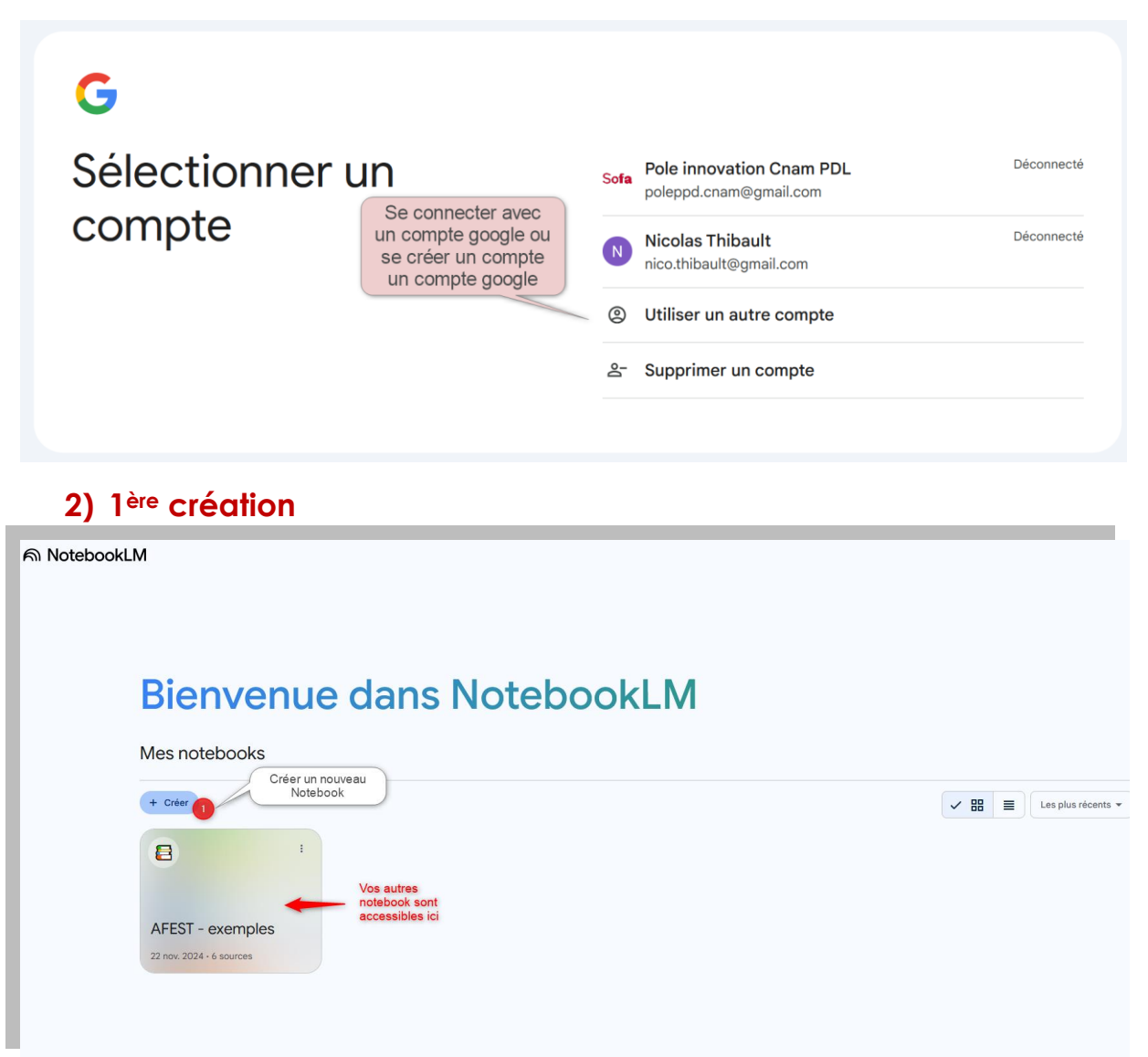

Vous aurez la possibilité de créer plusieurs « notebooks » en fonction de vos thématiques, de vos cours etc.

Pour créer un nouveau « notebook » cliquez sur (+ créer)!

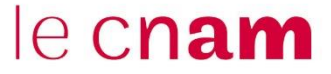

#### 3) Ajouter vos 1ères ressources

Dans une première étape, on vous demande d'importer des sources. Mais vous pourrez continuer à en ajouter à postériori si vous n'avez pas, sur le moment, accès à tout. Vous <u>être <u>être</u> limité à 50 ressources par Notebook.</u>

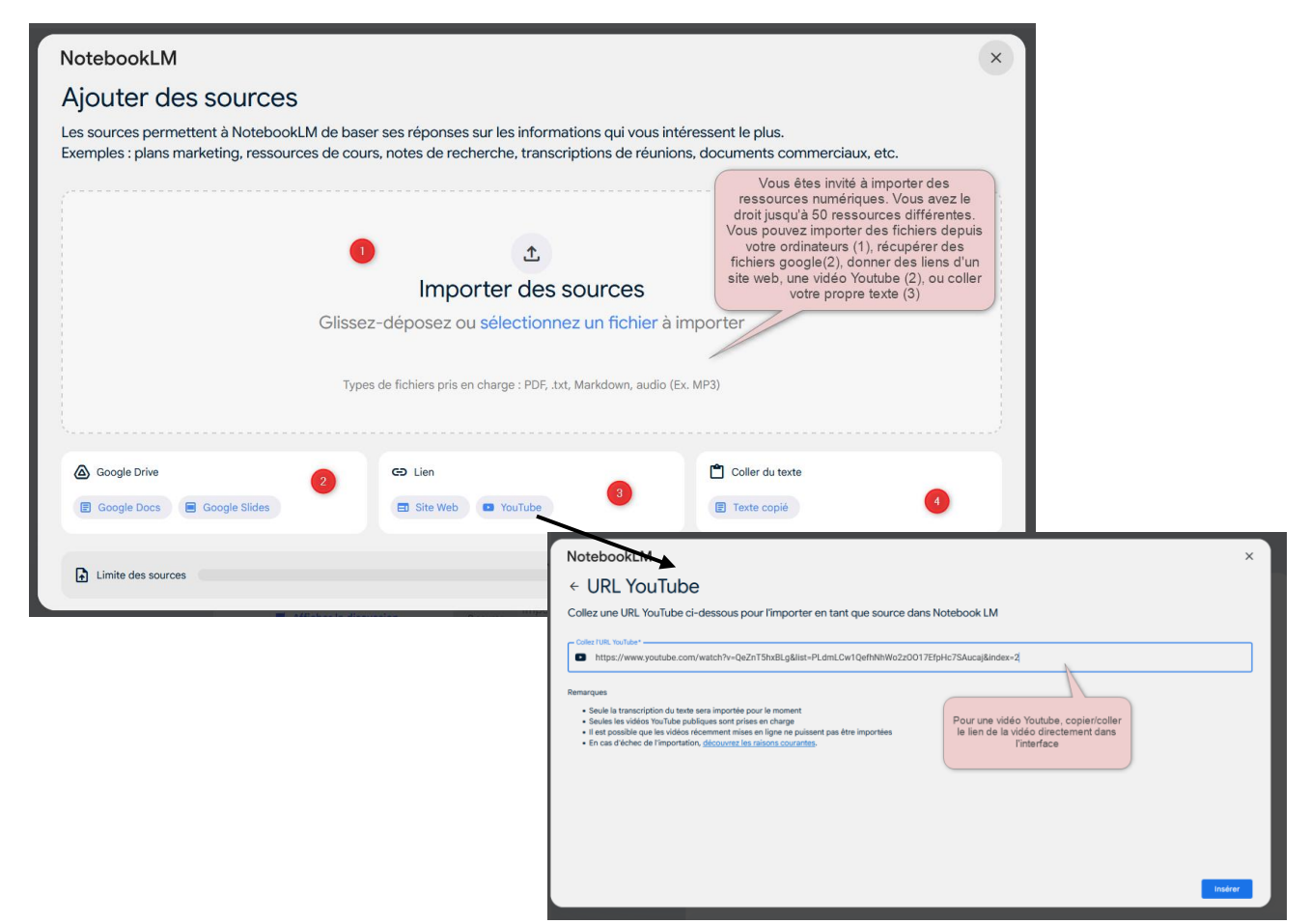

## 4) L'interface générale

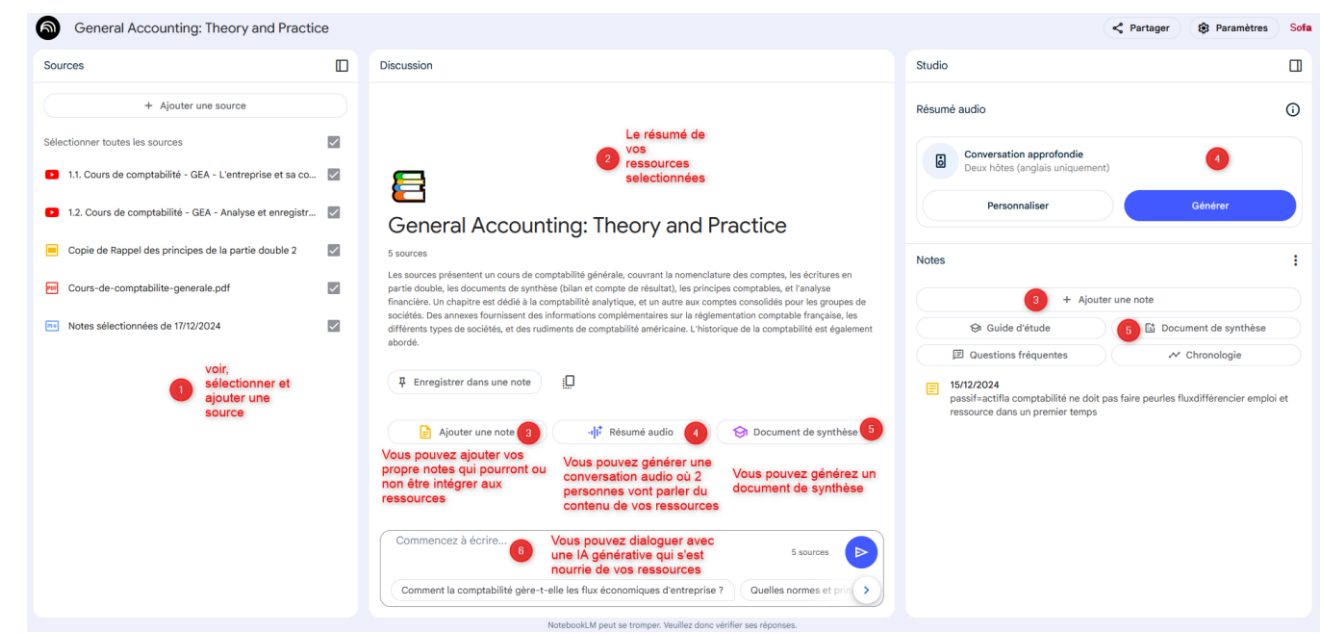

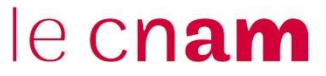

•

Depuis cette interface, vous pourrez ajouter, sélectionner ou supprimer des ressources (1). <u>Ajouter Ajoutez</u> vos propres remarques ou notes (3) que vous déciderez d'ajouter ou non comme ressources. Vous pourrez générer un résumé audio (4), un document de synthèse (5) ou encore une note sur la chronologie des évènements dans vos ressources (voir ci-dessous).

| General Accounting: Theory and Practic                   | e |                                                                                                |              | 0                                                         | < Partager         | Paramètres            | Sofa |
|----------------------------------------------------------|---|------------------------------------------------------------------------------------------------|--------------|-----------------------------------------------------------|--------------------|-----------------------|------|
| Sources                                                  |   | Discussion                                                                                     | Studio       |                                                           |                    |                       |      |
| + Ajouter une source                                     |   |                                                                                                | Résumé audio |                                                           |                    |                       | 0    |
| Sélectionner toutes les sources                          |   |                                                                                                | Conv         | versation approfondie                                     |                    |                       |      |
| 1.1. Cours de comptabilité - GEA - L'entreprise et sa co |   | Provide the standard and a                                                                     |              | Potes (anglais uniquement)                                |                    |                       |      |
| 1.2. Cours de comptabilité - GEA - Analyse et enregistr  |   | Personnaliser le resume audio                                                                  | ×            | rsonnalise 1                                              |                    | Générer               |      |
| Copie de Rappel des principes de la partie double 2      |   | Sur quoi les hôtes IA doivent-ils se concentrer ?                                              |              |                                                           |                    |                       | :    |
| Cours-de-comptabilite-generale.pdf                       |   | BOTH DOSTS Can only speak in trench. Any other language is not autorized.                      |              | + Aiouter                                                 | une note           |                       |      |
| Notes sélectionnées de 17/12/2024                        |   |                                                                                                |              | ide d'étude                                               | Docu               | ment de synthèse      |      |
|                                                          |   | indiquer à minima ce texte pour que la<br>conversation audio générée soit en français          |              | ions fréquentes                                           | ~                  | Chronologie           |      |
|                                                          |   |                                                                                                |              | i<br>fla comptabilité ne doit pa<br>dans un premier temps | s faire peurles fl | uxdifférencier emploi | i et |
|                                                          |   |                                                                                                | Générer      |                                                           |                    |                       |      |
|                                                          |   |                                                                                                |              |                                                           |                    |                       |      |
|                                                          |   | Commencez à écrire S sources                                                                   |              |                                                           |                    |                       |      |
|                                                          |   | Comment la comptabilité gère-t-elle les flux économiques d'entreprise ? Quelles normes et priv |              |                                                           |                    |                       |      |
|                                                          |   |                                                                                                |              |                                                           |                    |                       |      |

## 5) Générer un résumé audio

Attention il y a une petite astuce pour s'assurer que l'IA génère un audio en français, il faudra ajouter : Both hosts can only speak in french. Any other language is not autorized. Dans la partie « personnaliser » (1)

La génération audio prendra plusieurs minutes.

#### 6) Générer une note chronologique

Dans la partie « notes » cliquez sur « Chronologie » et cela va générer automatiquement une nouvelle note. Vous pourrez cliquer dessus pour la visualiser.

#### Notes

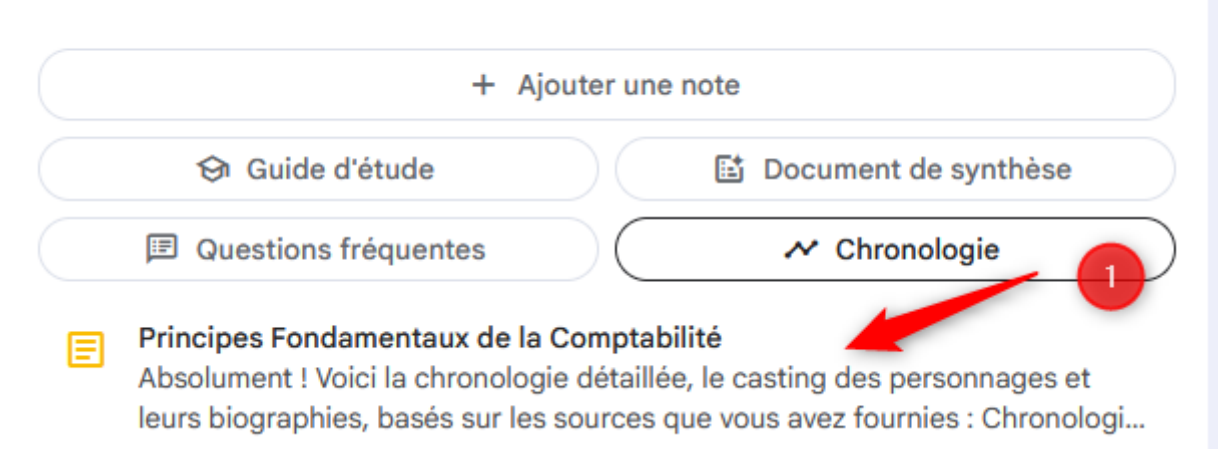

# le c**nam**

| Studio > Note                                                                                                    | <b>-</b> * |
|----------------------------------------------------------------------------------------------------|------------|
| Principes Fondamentaux de la Comptabilité                                                                                                    | Ū          |
| (Les réponses enregistrées sont en lecture seule)                                                                                                    |            |
| Absolument ! Voici la chronologie détaillée, le casting des personnages et leurs biographies, basés sur<br>les sources que vous avez fournies :<br>Chronologie des Événements Principaux<br>Cette chronologie combine des aspects généraux de la comptabilité avec des exemples spécifiques<br>illustrés dans les sources :                                                                                                    | ^          |
| <ul> <li>Antiquité - 14ème siècle:Origine des colonnes "doit" et "avoir" pour enregistrer les<br/>créances et les dettes</li> </ul>                                                                                                    |            |
| <ul> <li>Évolution vers des comptes de valeurs (stocks, biens mobiliers et immobiliers).</li> <li>Introduction d'un compte "de Pertes et Profits" pour constater l'écart entre la sortie de stock et la rentrée en caisse.</li> </ul>                                                                                                    |            |
| <ul> <li>1494: Publication du "Tractatus" de Luca Pacioli, premier ouvrage majeur de comptabilité.</li> <li>XVIe siècle: Apparition de la notion de bilan, initialement simple état récapitulatif puis incluant une vision de prévision.</li> <li>XVIème - XIXème siècles: Développement d'ouvrages théoriques sur la comptabilité, stillème - XIVème de la comptabilité,</li> </ul>                                                                                              |            |
| <ul> <li>Avant 2002: Les entreprises utilisaient des monnaies locales, nécessitant des ajustements en cas de conversion de devises. Les entreprises passent progressivement à l'euro.</li> <li>Début du 21e siècle: Les sources datent de cette période, et illustrent les pratiques et définitions modernes de la comptabilité.</li> </ul>                                                                                                    |            |
| Période courante (dans les exemples des sources):L'entreprise "La Cie" effectue des<br>opérations courantes :                                                                                                    |            |
| <ul> <li>Achats de ramettes de papier auprès d'Office Secure le 2 septembre.</li> <li>Réparation d'un ordinateur le 4 septembre.</li> <li>Vente de ramettes de papier à Youssef, en partie au comptant et en partie à crédit<br/>le 5 ceptembre.</li> </ul>                                                                                                    |            |
| <ul> <li>Règlement de l'achat du 4 septembre par chèque le 11 septembre.</li> <li>Encaissement du solde de la vente du 5 septembre en espèces le 20 septembre.</li> <li>Enregistrement des opérations dans des journaux (factures n° 48, 92, 55,).</li> <li>Report de ces opérations dans le Grand Livre (comptes fournisseurs, TVA, banque).</li> <li>Report des totaux et soldes dans la balance.</li> <li>Report des soldes dans le compte de résultat et le bilan.</li> </ul> | ~          |

🖅 Convertir en source